# 

# 診断レポート作成編

株式会社インターサポート 初版 2021 年 11 月

## はじめに

# ご使用の前に

この度は、G-SCANをお買い上げいただき、誠にありがとうございます。

本書には、診断レポート作成アプリを使用するにあたって必要な情報が記載されております。

診断レポート作成の際には「G-SCAN Z Tab」で診断した自己診断データが必要となりますので事前にご準備をお願 いいたします。

本アプリをご使用の前に本書をよくお読みいただき、正しく安全にお使いください。

株式会社インターサポート

## 診断レポート作成アプリの使用条件

- 1. 診断レポートの印刷を行う場合は、お客様のご利用されているプリンターのドライバーのインストールが必要です。
- 2. 最新のアップデートをするにはインターネットへの接続が必要です。
- 3. 診断データを読込む際には G-SCAN Z TAB で診断した自己診断データが必要です。

#### アプリの起動

スタート画面またはデスクトップのアイコン「診断レポート作成」を選択します。

# 各画面の機能説明

メイン画面

本画面で診断レポートの作成が行えます。

| 両情報       |                  |            | 217 |
|-----------|------------------|------------|-----|
| 丙番号       | 車台番号             | 初度登録       |     |
| -カ名       | 型式               | -<br>車検満了日 |     |
| 名         | -<br>エンジン型式<br>- | <br>-      |     |
|           |                  |            |     |
| 断結果       |                  |            | クリア |
| (障⊐=ド 系統名 |                  |            |     |
|           |                  |            |     |
|           |                  |            |     |
|           |                  |            |     |
|           |                  |            |     |

| 0 | ヘルプ          | このマニュアルを起動します                |
|---|--------------|------------------------------|
| 2 | 設定           | ユーザー情報を設定します。                |
| 3 | 終了           | アプリケーションを終了します。              |
| 4 | 車両情報クリア      | 現在入力中の車両情報をクリアします。           |
| 6 | 診断結果クリア      | 現在読込中の診断結果をクリアします。           |
| 6 | 診断データ読込      | 自己診断データの読込みを行います。            |
| 7 | 作成データ読込      | 保存していた診断レポートデータの読込みを行います。    |
| 8 | 車検証 QR ⊐−ド読取 | 車検証の QR コードを読取るためのカメラが起動します。 |
| 9 | 保存           | 現在の診断レポートデータを保存します。          |
| 0 | 印刷           | 現在の診断レポートデータを印刷します。          |

# 設定画面

お客様の会社情報、担当者の設定が行えます。 ここで設定した情報は、診断レポートに表示されます。

| 設定                | × |
|-------------------|---|
| 会社名               |   |
| 株式会社インターサポート      |   |
|                   |   |
| 茨城県水戸市城南1丁目1-6-39 |   |
|                   |   |
|                   |   |
| デモ                |   |
| 電話番号              |   |
| 029-303-8021      |   |
|                   |   |
|                   |   |
|                   |   |
| 保存 キャンセル          |   |

# 印刷プレビュー画面

|   | 印刷プレビュー |                                    |                                                                 | ×3 |
|---|---------|------------------------------------|-----------------------------------------------------------------|----|
| 0 | 30      |                                    |                                                                 |    |
| 2 |         | 診断レポート                             | 株式会社インターサポート<br>表域意志戸市城馬1丁目1-6-39<br>TEL:029-303-8021<br>担当者:デモ |    |
|   |         | 直面情報                               |                                                                 |    |
|   |         | 車両番号 -<br>車名 -<br>エンジン型式 -<br>年式 - | メーカー -<br>聖式 -<br>車台番号 -<br>車検測7日 -                             |    |
|   |         | 診断結果                               |                                                                 |    |
|   |         |                                    |                                                                 |    |
|   |         | 故障コート'系統名                          |                                                                 |    |
|   |         |                                    |                                                                 |    |
|   |         |                                    |                                                                 |    |
|   |         |                                    |                                                                 |    |
|   |         |                                    |                                                                 |    |
|   |         |                                    |                                                                 |    |
|   |         |                                    |                                                                 |    |
|   |         |                                    |                                                                 |    |
|   |         | 1                                  | /1                                                              |    |
|   |         |                                    |                                                                 |    |
|   |         |                                    |                                                                 |    |
|   |         |                                    |                                                                 |    |

| 0 | 印刷     | プリンターを選択して印刷をします。                              |
|---|--------|------------------------------------------------|
| 0 | PDF 保存 | PDF に保存します。                                    |
|   |        | <mark>※補助金申請用に PDF を提出される方はこちらから保存をお願い致</mark> |
|   |        | <mark>します。</mark>                              |
| 3 | 閉じる    | 印刷プレビューを閉じます                                   |

診断レポート作成方法

1. 診断データ読込

#### ※診断レポートを作成する際は、G-SCAN Z Tab で保存した自己診断データが必要です。

| 診断レポート作成 Ve    | r1.0.0        |          | 2 🌣 🛇      |
|----------------|---------------|----------|------------|
| 車両情報           |               |          | クリア        |
| 車両番号           | 車台番号          | 初度登録     |            |
| メーカ名           | 型式            | 車検満了日    |            |
| 車名             | エンジン型式<br>-   |          |            |
|                |               |          |            |
| 診断結果           |               |          | クリア        |
| -<br>故障コード 系統名 |               |          | 0000/00/00 |
|                |               |          |            |
|                |               |          |            |
|                |               |          |            |
|                |               |          |            |
| 診断データ読込        | 作成データ読込 車検証QR | コード読取 保存 | 印刷         |

①メイン画面の 診断データ読込 を選択します。 選択するとファイル選択ダイアログが表示されます。

②該当する診断ファイルを選択し、「開く」を押します。

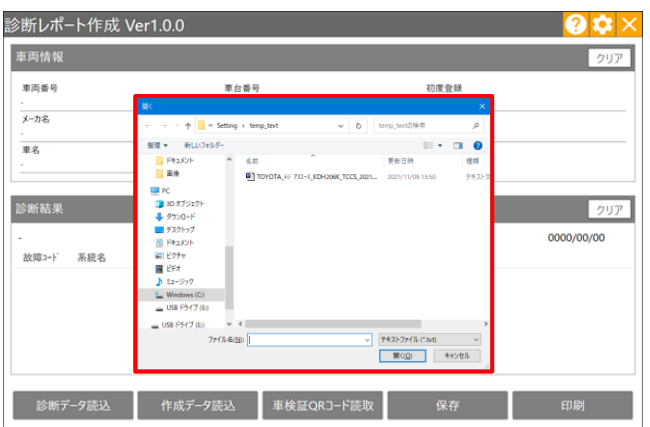

診断レポート作成 Ver1.0.0 車両情報 車両番号 車台番号 初度登録 メーカ名 型式 車検満了日 エンジン型式 車名 診断結果 ୬ステム : TCCS 診断日:2021/11/08 故障コード 系統名 79セルセンサー系統 P2138 ディーゼル差圧センサー系統(High)/DPF圧力センサーA系統High P2455 U0101 ECT ECU通信異常またはECT通信途絶 PODAF VNターボドライバー系統異常 P00B4 ラジェーター水温センサー系統High 0102 エアフローメーター断線(Low) 診断データ読込 作成データ読込 車検証QRコード読取 保存 印刷

③選択した診断ファイルから読み取った診断データが画 面内の「診断結果」に表示されます。

#### 2. **車両情報の入力**

車両情報は任意でのご入力が可能です。

また、車検証の QR コードを読取ることで自動的に反映することも可能です。

以下では車検証の QR コードを読取りする方法を記載しています。

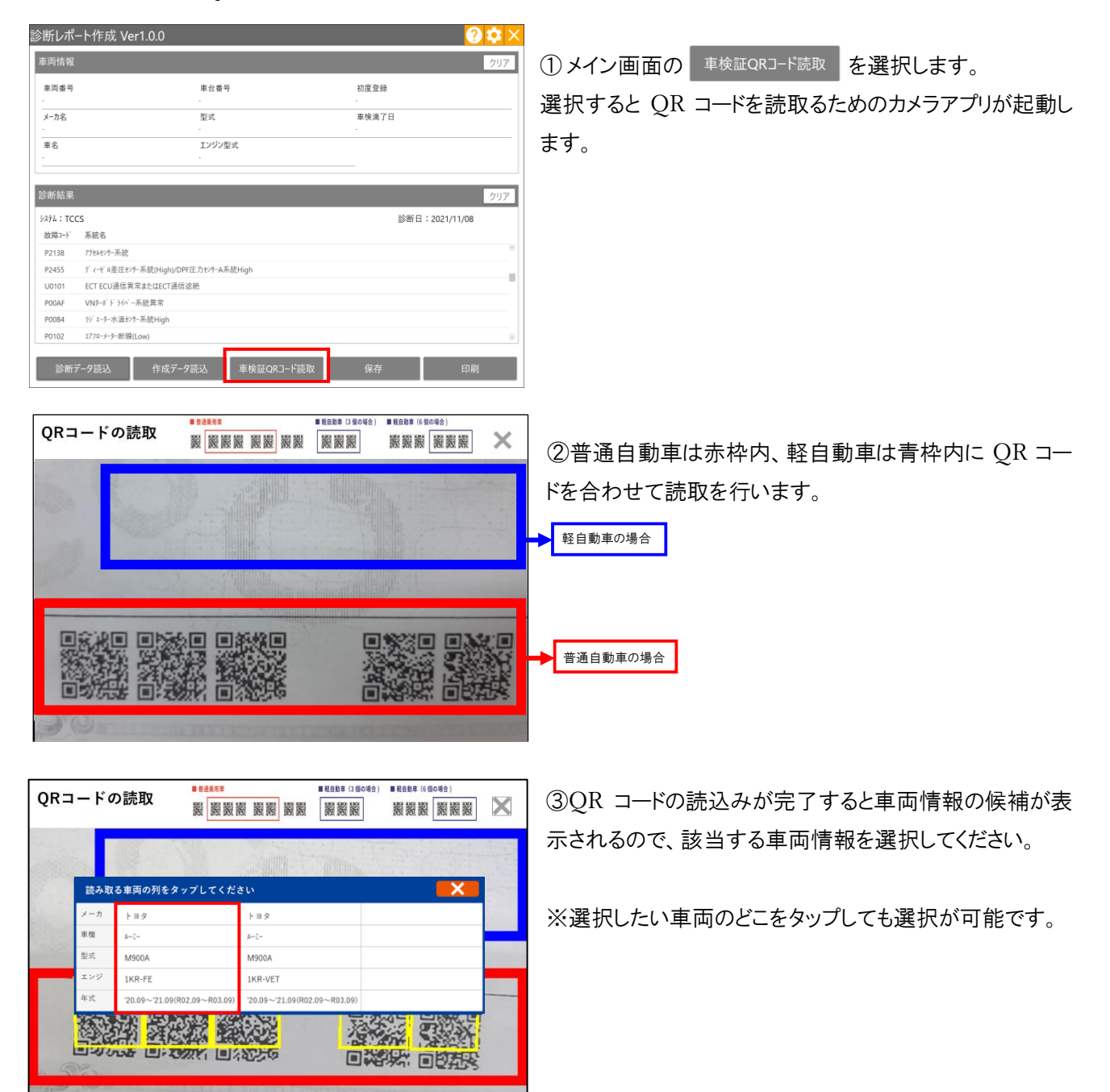

| 両情報                                                                       |                                                                                                    |                |                | クリア |
|---------------------------------------------------------------------------|----------------------------------------------------------------------------------------------------|----------------|----------------|-----|
| 中面番号                                                                      |                                                                                                    | <b>申台書号</b>    | 初度登録           |     |
| fモ 100 あ                                                                  | 0000                                                                                                 | M900A-10000000 | 令和03年02月       |     |
| メーカ名                                                                      |                                                                                                    | 型式             | 車検満了日          |     |
| h39                                                                       |                                                                                                    | 5BA-M900A      | 令和05年02月02日    |     |
| 車名                                                                        |                                                                                                    | エンジン型式         |                |     |
| e-(-                                                                      |                                                                                                    | 168            |                |     |
| 斷結果                                                                       | ~                                                                                                    |                |                | クリア |
| ◎断結果<br>ステム:TCC<br>故障コード                                                  | -S<br>系語名                                                                                            |                | 診断日:2021/11/08 | クリア |
| >断結果<br>フテム:TCC<br>故障コード<br>P00AF                                         | CS<br>系統名<br>VN3-6ド 5161 -系統異常                                                                       |                | 診断日:2021/11/08 | クリア |
| >断結果<br>ステム:TCC<br>故障コート <sup>-</sup><br>POOAF<br>POOB4                   | 25<br>系統名<br>VN9-Fドライバー系統異常<br>ジェーター水温化パー系統目常                                                        |                | 診断日:2021/11/08 | クリア |
| >断結果<br>ステム:TCC<br>故障コート <sup>-</sup><br>PODAF<br>PODB4<br>PO102          | S<br>系統名<br>VN3-ボドライバー系統異常<br>ジェーター水温をパー系統High<br>エアパーナーター新額(Low)                                    |                | 診統日:2021/11/08 | クリア |
| S断結果<br>ステム:TCC<br>故障コート <sup>*</sup><br>PO0AF<br>PO0B4<br>PO102<br>PO107 | S<br>系統名<br>VN3-di ドライバー系統異常<br>ジ <sup>1</sup> エーラー水温をパー系統High<br>17/7ローチーター新額(Low)<br>圧力セッチー系統(Low) |                | 診断日:2021/11/08 | クリア |

④選択した車両情報が「車両情報」に表示されます。

3. 印刷

#### 作成した診断レポートの印刷または PDF 保存を行います。

※印刷を行う際には、お客様がご利用のプリンタードライバーのインストールが必要です。

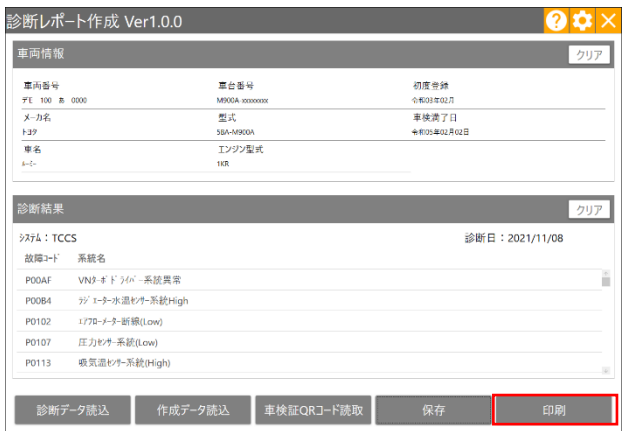

#### (1)印刷をする場合

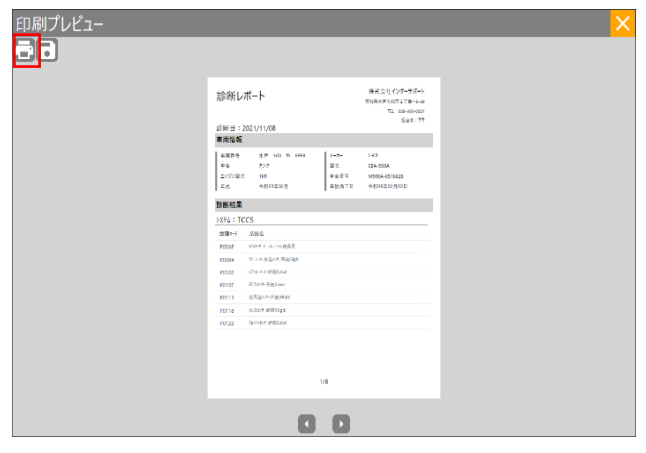

| クリア          |  |
|--------------|--|
| : 2021/11/08 |  |
|              |  |
|              |  |
|              |  |
|              |  |
| 印刷           |  |
|              |  |

②画面左上の印刷ボタン 🔂 を押してください。

①メイン画面の 印刷 を選択します。

選択すると印刷プレビューが表示されます。

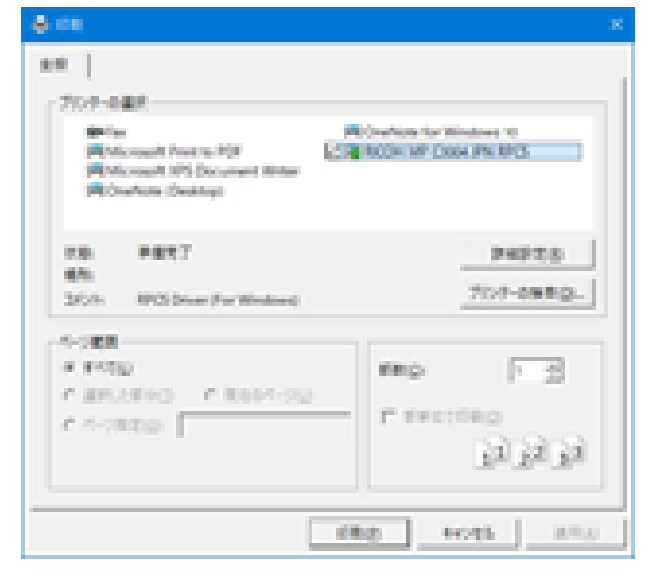

③プリンター選択画面が表示されるので、任意のプリンタ ーを選択の上印刷をしてください。

#### (2) PDF に保存をする場合

※補助金申請用に PDF を保存される方はこちらから保存をお願いいたします。

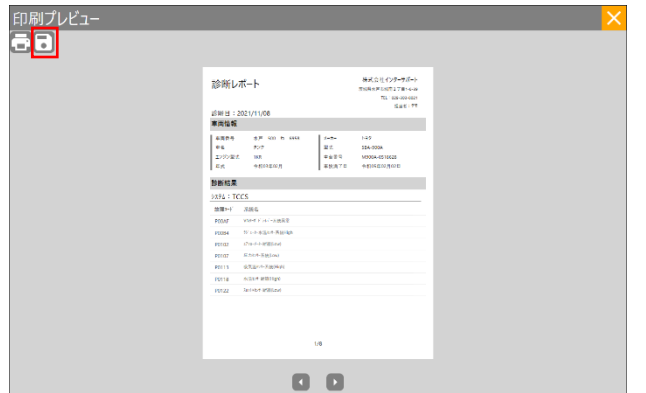

④画面左上の PDF 保存ボタン - を押してください。

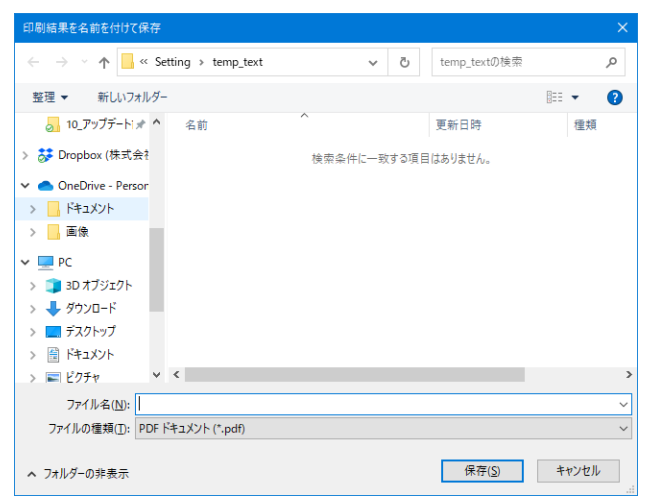

⑤保存先を選択するダイアログが表示されるので、任意の 場所に保存してください。

# アップデートについて

本アプリを起動時に最新版があるかどうかを自動でチェックします。

※最新版のチェックにはインターネットに接続されている必要があります。

# アップデート方法

| アップデート<br>新しいバージョンがあります。アップデートしますか?<br>                                                                                | ①アップデート通知画面の <u>アップデート</u> を選<br>択します。 |
|----------------------------------------------------------------------------------------------------|----------------------------------------|
| ■ Updater – □ ×<br>アップデート中                                                                                             | ②左記画面が表示されるのでしばらくお待ちください。              |
| DiagnosticReport_forZ         DiagnosticReport_forZ      Z    C/2L====11 DiagnosticReport forZ をパンフトールするために必要な手順を示します。 | ③セットアップウィザードが表示されるので「次へ」を選<br>択します。    |
|                                                                                                    |                                        |
| この製品は、著作権に関する法律および国際条約により保護されています。この製品の全部<br>または一部を無断で複製したり、無断で複製物を頒布すると、著作権の侵害となりますのでご<br>注意ください。<br>< 戻る(B)          |                                        |

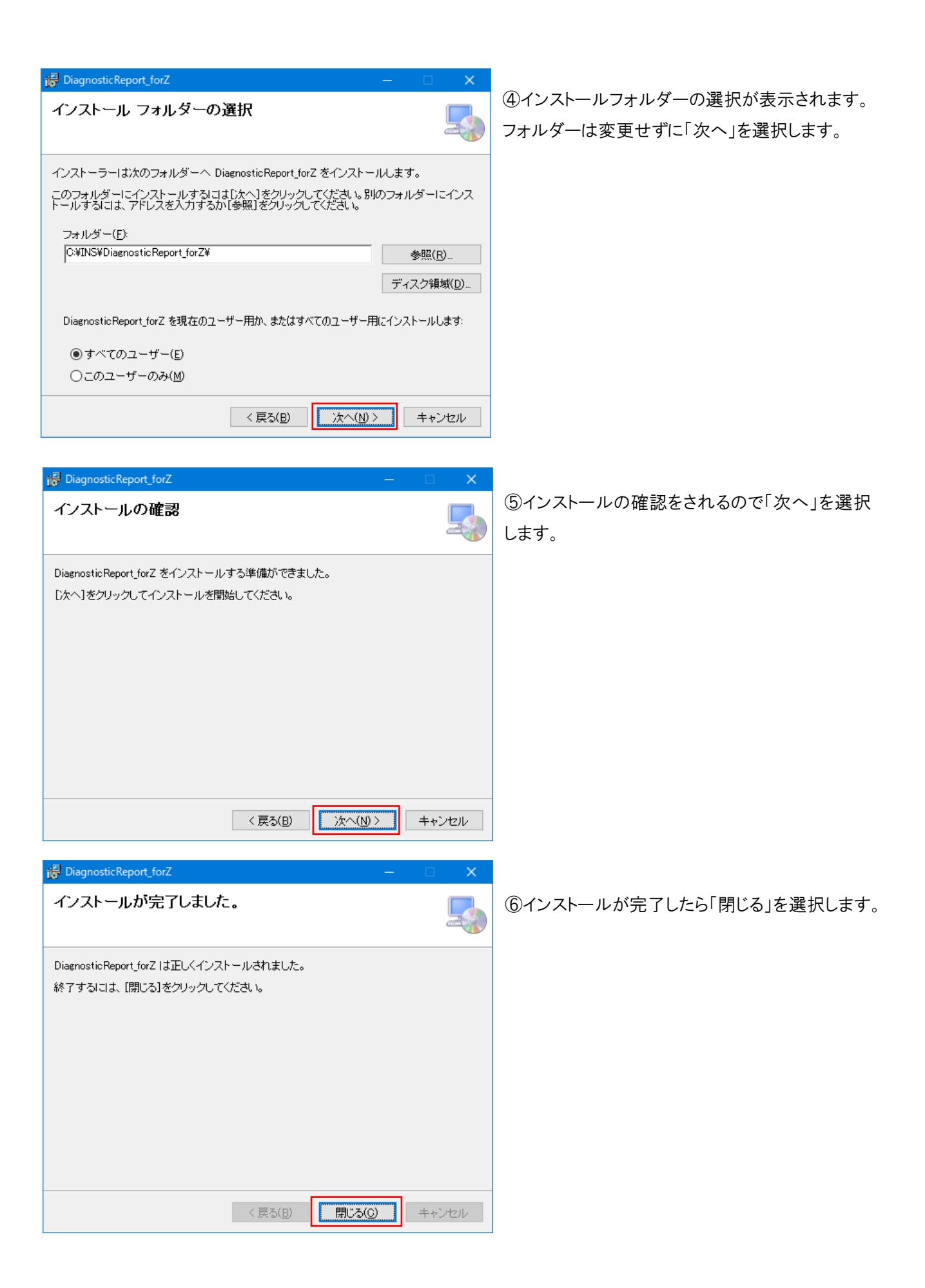

# 問い合わせ窓口

■ アフターサポート

ナビダイヤル 0570-064-737

受付時間:月~金 10:00~17:00 ※祝日、休業日は除く ※IP電話・PHSからはご利用出来ません

音声ガイダンスに従って、ご希望の番号を押してください

- ① 整備サポートセンター
- ② 製品保守センター
- ③ アフターサービス更新のお申込み

株式会社インターサポート 〒310-0803 茨城県水戸市城南1丁目6番39号 Tel 029-303-8021(代)/Fax 029-303-8022 https://www.inter-support.co.jp/